# Загрузка контактов в Unisender

Unisender — сервис для автоматизации маркетинга, который повышать продажи и поддерживать связь с аудиторией с помощью email-рассылок, чат-ботов и т.п

При помощи сервиса Garpun Feeds можно удобно загрузить список контактов из GBQ/ClickHouse/Google Spreadsheets в Unisender.

Первоначально необходимо зайти в систему Garpun Feeds https://feeds.garpun.com/ под своим логином и паролем и нажать кнопку "+Поток данных".

## Алгоритм создания потока из системы Я.Директ в ВQ:

#### 1) Источник данных > Приемник данных

В открывшемся меню выбираем:

- Источник данных GBQ/ClickHouse/Google Spreadsheets,
- Приемник данных Unisender

|               |   |   | Приемник данных * |  |
|---------------|---|---|-------------------|--|
| Google Sheets | ~ | > | • Unisender       |  |

#### 2) Настройка источника данных

Настройки источника будут зависеть от того, какой именно источник был выбран в п.1.

Если был выбран Google Spreadsheets, то необходимо указать ID таблицы(берется из ссылки на таблицу, например если ссылка – https://docs. google.com/spreadsheets/d/1bkce1c284KAXYeGMAXEgZX\_dgOhZxBM5SLQP2w/edit#gid=0, то id = 1bkce1c284KAXYeGMAXEgZX\_dgOhZxBM5SLQP2w)

Dpedoctaвьте доступ к документу на почту garpun@devision-storage.iam.gserviceaccount.com или установите значение 'Доступен для всех'

Если передача производится из GBQ/ClickHouse, то первоначально необходимо добавить и выбрать подключение определенной системы, далее необходимо прописать SQL-запрос.

Garpun Feeds использует метод ImportContacts https://www.unisender.com/ru/support/api/contacts/importcontacts/ для передачи контактов, это необходимо учитывать при написании запроса.

#### Здесь важно учитывать требуемые названия полей(field\_names)

| delete             | Если поле с этим названием содержит 1, то указанные контакты списка удаляются.                                                                                                    |
|--------------------|----------------------------------------------------------------------------------------------------|
| tags               | Через запятую можно указать метки, присваемые контакту. Максимально допустимое количество - 10 меток.                                                                                                    |
| email              | Адрес электронной почты контакта                                                                                                    |
| email_status       | Статус email, один из: 'new' (новый), 'active' (активный), 'inactive'(временно отключённый), 'unsubscribed'<br>(отписался от всех настоящих и будущих рассылок). Если статус не указан, то для новых адресов<br>подразумевается 'new'. Для уже существующих адресов с текущим статусом, не совпадающим с 'active' или<br>'inactive', значение статуса поменять нельзя. |
| email_availability | Доступность адреса.                                                                                                    |
| email_list_ids     | Перечисленные через запятую коды списков, на которые будет подписан email-адрес.                                                                                                    |

| email_subscribe_times                                                                                                    | Перечисленные через запятую дата и время подписки, количество и порядок дат должен соответствовать количеству и порядку кодов списков в email_list_ids. Даты указаны в UTC, в формате "ГГГГ-ММ-ДД чч:мм:сс" или "ГГГГ-ММ-ДД".                                                                                                    |
|----------------------------------------------------------------------------------------------------|----------------------------------------------------------------------------------------------------|
| email_unsubscribed_list_ids                                                                                                    | Перечисленные через запятую коды списков, в которые email входит, но от которых контакт отписался. Может показаться, что это поле избыточно, ведь можно просто в поле email_status указать unsubscribed. Но если у вас несколько списков, контакт может быть отписанным, например, только от одного, и тогда только этот список указывается в email_unsubscribed_list_ids, а остальные - в email_list_ids. Поле же email_status относится к адресу в целом и может быть при этом равно 'active'. |
| email_excluded_list_ids                                                                                                    | Перечисленные через запятую коды списков, в которые email входит, но из которых контакт будет исключен.                                                                                                    |
| phone, phone_status,<br>phone_availability,<br>phone_list_ids,<br>phone_subscribe_times,<br>phone_unsubscribed_list_ids,<br>phone_excluded_list_ids | Смысл полей совпадает с аналогичными полями для email. Ещё одно отличие — по умолчанию для новых телефонов phone_status устанавливается в 'active'. Также обратите внимание, что значение поля «phone» должно передаваться в международном формате (пример: +79261232323)                                                                                                    |

Иными словами, если в вашей таблице поле с email-адресами имеет название, отличное от email, в запросе необходимо указать требуемое название, например

```
SELECT
email_adress AS email,
phone_number AS phone
FROM
table_name
```

#### 3) Настройка приемника данных

1) Выбираем подключение Unisender или, если оно не было добавлено ранее, добавляем новое. Для добавления подключения нажимаем кнопку "+ добавить", указываем удобное для Вас название подключения и вводи API-ключ. О том, как получить ключ API: https://www.unisender.com/ru /support/api/common/api-key/

2) Выбираем список контактов, в который будет произведена загрузка.

### 4) Общие настройки

- В графе "Название потока" ввести название либо оставить сгенерированное автоматически
- В графе "Период сбора при автоматическом запуске" можно выбрать за какой период поток будет пересобирать статистику. По умолчанию 30 дней.
- В графе "Расписание" выбрать например 7:00 утра, в это время поток будет запускаться ежедневно
- Нажать "Готово"